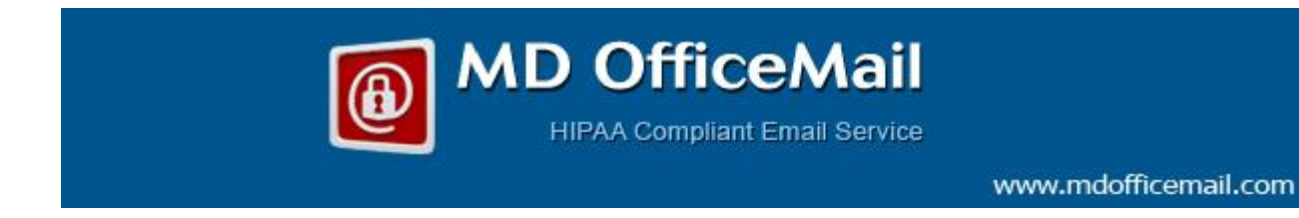

## Configuration of MDofficeMail Email Account on iPhone

Using MDofficeMail account you can send and receive messages securely over iPhone.

To configure MDofficeMail settings on your iPhone please follow these steps:

1. Go to Settings > Mail, Contacts, > Add Account:

| attl. IDEA 🔶   | 4:42 PM           | 0 |
|----------------|-------------------|---|
| Settings       |                   |   |
| Sounds         |                   | > |
| 🔯 Brightne     | ess               | > |
| Wallpap        | er                | > |
|                |                   |   |
| General        |                   | > |
| iCloud         |                   | > |
| 🔄 Mail, Co     | ntacts, Calendars | > |
| <b>Twitter</b> |                   | > |
| <b>V</b> Phone |                   | > |
| S FaceTim      | ne                | > |

2. In the list tap on "Other" > Add mail account:

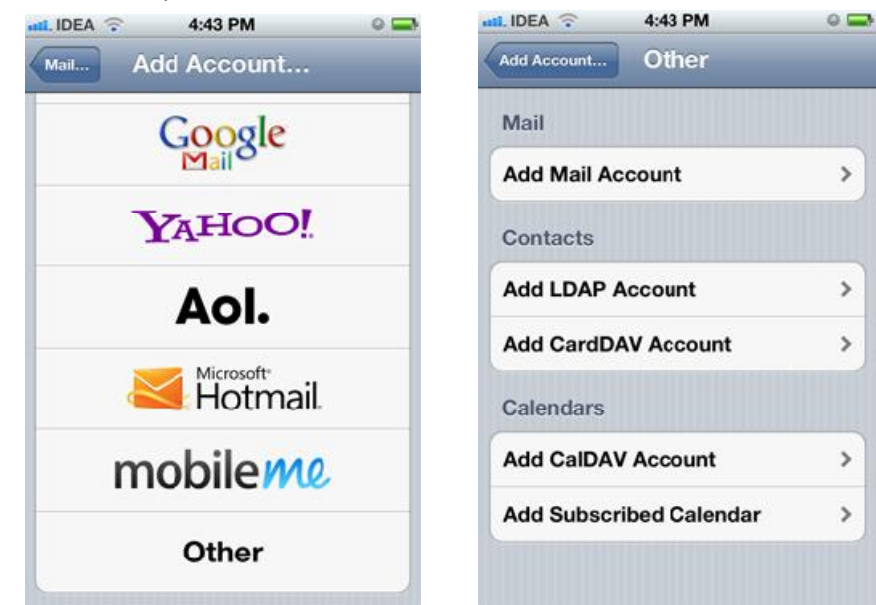

3. Add display "Name", your MDOM email address, and Password. Tap next:

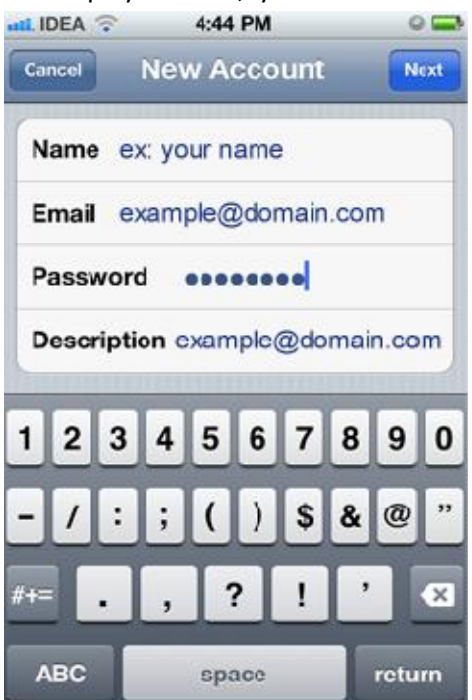

 Incoming mail server: Host name: mail.mdofficemail.com User name: (your email id) Password: (your password).

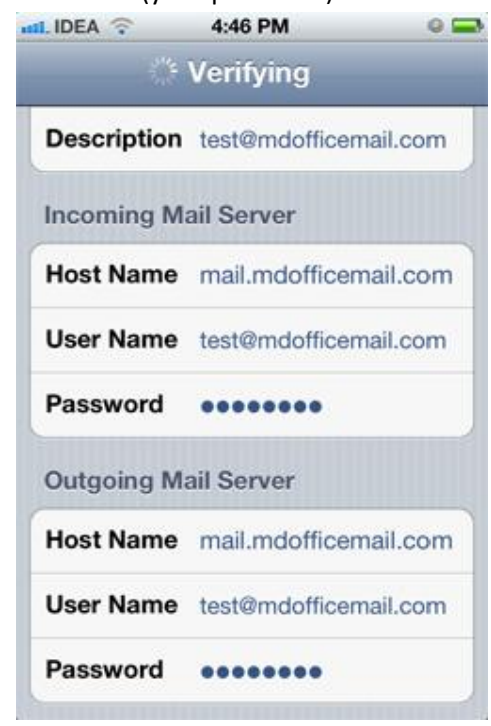

5. Outgoing mail server:

Host name: mail.mdofficemail.com User name: (your email id) Password: (your password) tap next.

| atl. IDEA 🤶          | 4:46 PM 🛛 🔍 🚍         |  |
|----------------------|-----------------------|--|
| 🎋 Verifying          |                       |  |
| Description          | test@mdofficemail.com |  |
| Incoming Mail Server |                       |  |
| Host Name            | mail.mdofficemail.com |  |
| User Name            | test@mdofficemail.com |  |
| Password             | •••••                 |  |
| Outgoing Mail Server |                       |  |
| Host Name            | mail.mdofficemail.com |  |
| User Name            | test@mdofficemail.com |  |
| Password             | •••••                 |  |
|                      |                       |  |

6. Click on "Advanced', Make SSL - ON and Server port 993

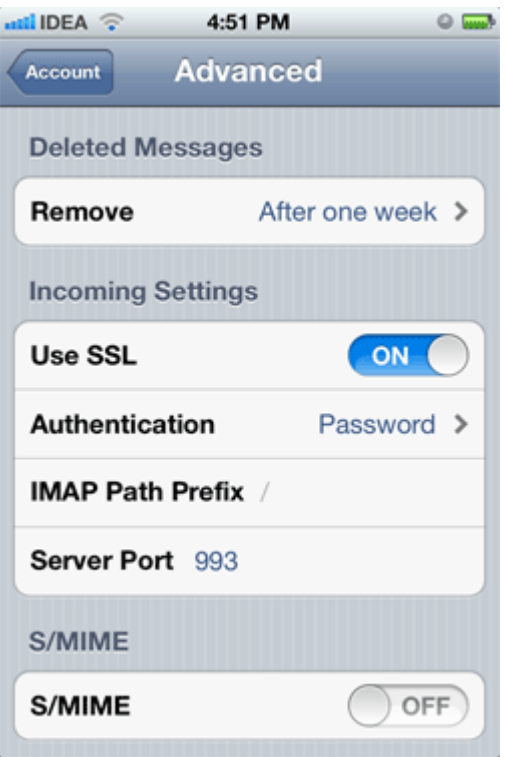

7. Add or edit with the following settings for Out Going Mail Server: Host name: mail.mdofficemail.com

User name: (enter your email id)

Password: (enter your password)

Use SSL: Should be "ON"

Authentication: password

Server port: 465

8. Tap on "done"

Note: Whenever "Save" is requested, please save. Ignore "failed' messages. You can continue to configure setting a secure email in iPhone requires little patience.

-----End of the document------